## **BorrowBox App User Guide**

## Borrow Box.

BorrowBox provides access to a large collection of eBooks, eAudiobooks, and eMagazines on your mobile device.

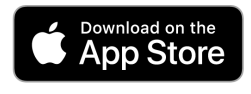

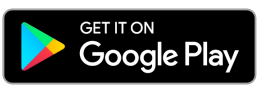

- Download the **BorrowBox App** from the App Store (Apple) or Google Play Store (Android).
- **Open** the BorrowBox app.
- Select your **library** ie. Albany and Wellstead Public Libraries.
- Enter your **library card barcode** into the ID/Barcode field.
- Enter your **Password**

(Your password can be reset on the library's website).

- Tap Sign In.
- Tap **Agree** to the *Terms* & *Conditions*.

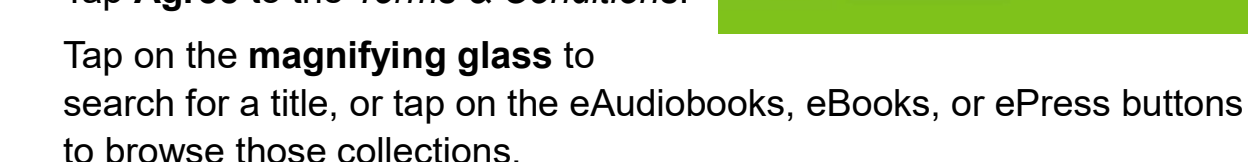

- Find a title you wish to borrow or reserve. You can borrow a maximum of 6 loans and reserves for both eAudiobooks and eBooks (total of 12), and 10 eMagazine (ePress) loans. You can also subscribe to eMagazines to auto borrow titles.
- Tap **Borrow** to loan a title.
- Or, tap on **Reserve** to reserve a title that is currently out on loan.
- Tap Keep Browsing if you wish to look for more titles, or click Listen Now / Read Now to download the title.
- Titles can be returned early, otherwise they will automatically be deleted at the end of their **14 day loan**.

## library.albany.wa.gov.au

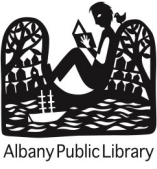

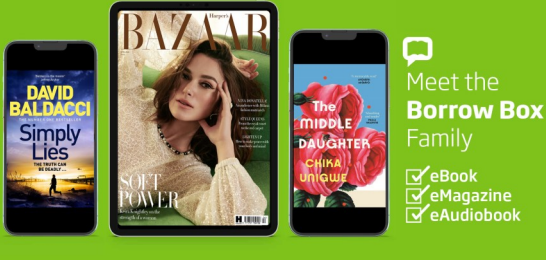